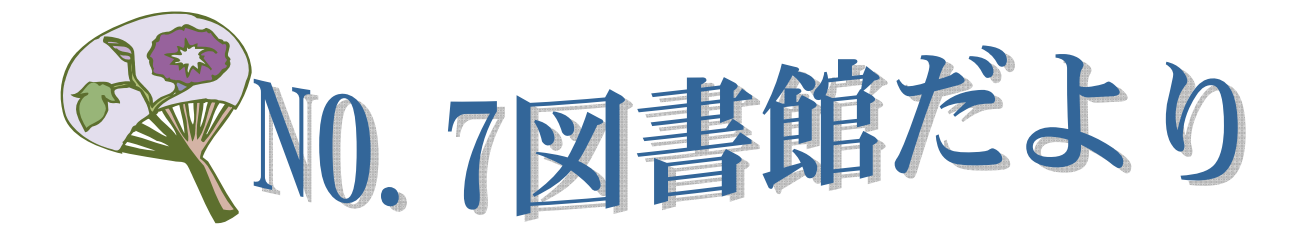

http://www2.hama-med.ac.jp/w3a/toshokan/homepage.html

今回は便利な PubMed のサイドバーについて説明します。

## ★Journals Database:雑誌名から収載された論文を検索

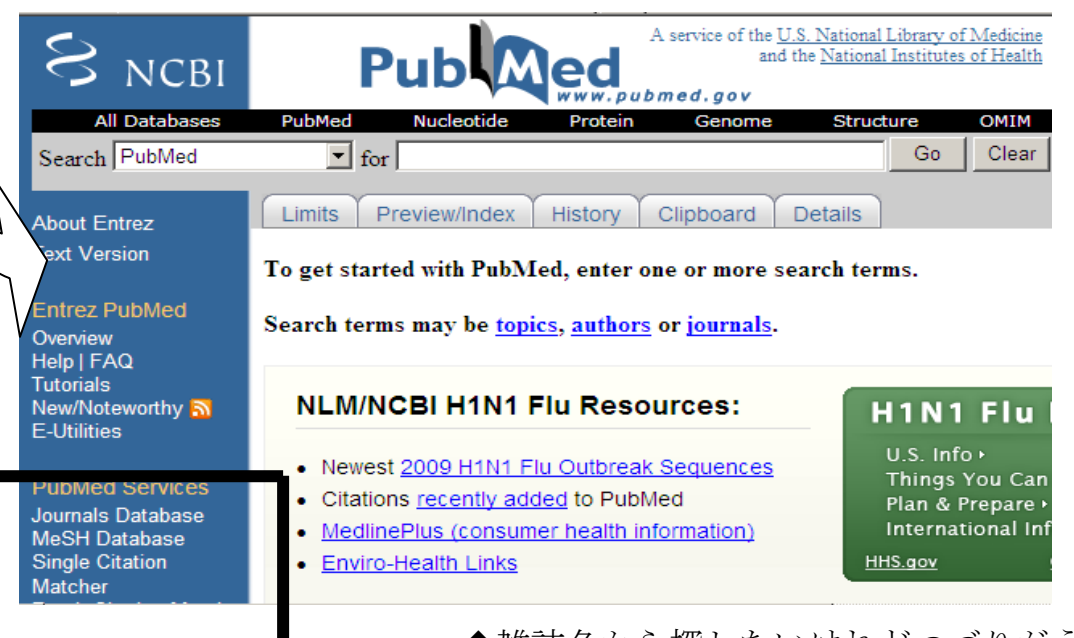

◆雑誌名から探したいけれどつづりがうろ覚え◆文献を引用するのに略誌名を知りたいとき

Journals Database が便利です。サイドバーから Journals Database を選ぶ と下の画面が現れます。

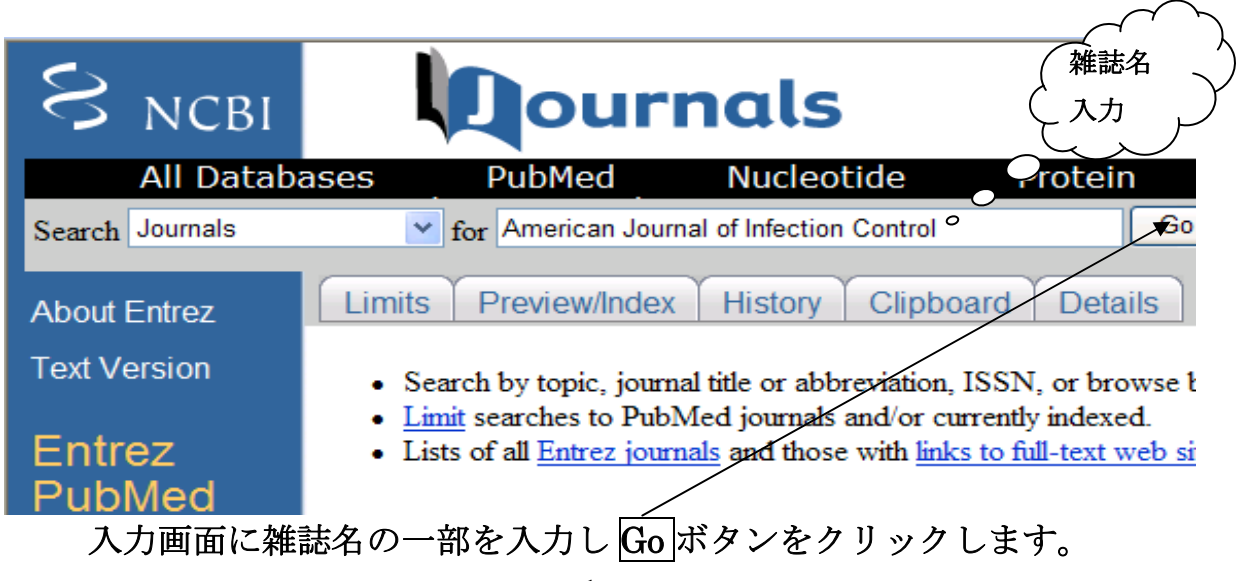

<入力の例>

・フルタイトルがわかっている場合はそのまま入力

 $\Rightarrow$ American journal of infection control

- 略誌名がわかっている場合
  - ⇒Am J Infect Control
- ・ 綴りがあいまいな場合はワードの語尾にアスタリスクをつけて検索
   ⇒Am\*□infect\*□cont\* アスタリスクの後は半角

スペースを開けて下さい。

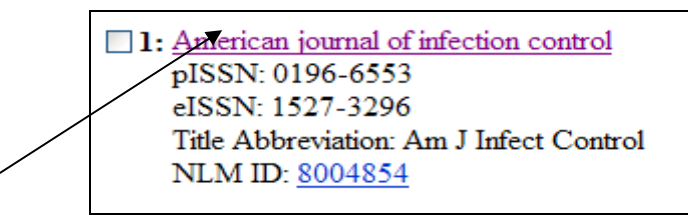

Title をクリックすると、その雑誌の創刊年や出版者などの情報を見ること ができます。また、PubMed に収載されている雑誌の一覧を冊子にした 「List of Journals Index」も図書館にありますので、ご利用ください。

★ Single Citation Matcher(特定の文献を簡単検索)

特定の文献を探したいとき、文献を引用するときに何かを確認したいときなどに Single Citation Matcher が便利です。

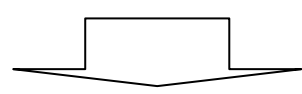

| S NCBI                                                                   | PubMed Single Citation Matcher                                                                                               | 雑誌名・出版年・巻・                           |
|--------------------------------------------------------------------------|----------------------------------------------------------------------------------------------------|--------------------------------------|
| Entrez                                                                   | PubMed Nucleotide Protein                                                                                                    | 芳・論义の軍初の貝・<br>  茎者等わかっている項           |
| About Entrez                                                             | Click here!<br>New Try the new Citation Matcher<br>Citation Search has been added to the PubMed Advanced Search              | 日を2~3入力します。<br>おすすめはページ、著<br>者名入力です。 |
| Text Version                                                             | • Use this tool to find PubMed citations. You m                                                                              |                                      |
| Entrez PubMed<br>Overview                                                | <ul> <li>Journal may be the full title or the title abbre</li> <li>For first and last author searching, use smith</li> </ul> |                                      |
| Tutorials<br>New/Noteworthy                                              | Journal:                                                                                                    | ~>                                   |
| PubMed Services<br>Journals Database<br>MeSH Database<br>Single Citation | Volume: <u>117</u> Issue: First page: 226<br>Author name (see <u>help</u> ) Bove M                                           | 著者名                                  |

浜松医科大学附属図書館情報サービス係(内線 2171)